# TUTORIALES -> USO DEL CAMPUS UNER

**Área de Educación a Distancia** Secretaría Académica Rectorado

Second States Content and States States Stat

## ¿CÓMO INSERTAR HIPERVÍNCULOS EN UN TEXTO?

#### Insertar enlaces a Páginas Web

Para insertar un enlace hay que seleccionar primero el texto y después pulsar el botón de la barra de herramientas del editor.

#### Descripción

| <ul> <li>➡</li> <li><u>U</u></li> </ul> | $\underline{S}$ X <sub>2</sub> X <sup>2</sup> | EE     |            |  |  |  |
|-----------------------------------------|-----------------------------------------------|--------|------------|--|--|--|
| Fuente 🔹                                | Tamaño 🔹                                      | ↔ ₩    |            |  |  |  |
| Los <mark>textos de o</mark>            | circulación acac                              | lémica | Hacer clic |  |  |  |
| Ruta: p                                 |                                               |        |            |  |  |  |

Después, en la ventana que se abrirá, podemos teclear o pegar la URL de la página a la que deseamos apuntar, el Título o texto alternativo que aparecerá al poner el puntero del ratón sobre el enlace y el marco de destino (nueva ventana, mismo marco, misma ventana...).

| Insertar/editar hipervinculo                                                                                          |                                                            |
|----------------------------------------------------------------------------------------------------|------------------------------------------------------------|
| General       Ventana emergente       Eventos       Avanzado         Propiedades generales       URL del hipervínculo | Teclear o pegar<br>aquí la URL de destino                  |
| Titulo<br>Clase Ninguno                                                                                               | si deseamos que quede abierta<br>nuestra página del Campus |
| Completar con el título<br>que deseamos aparezca al<br>deslizar el puntero                                            |                                                            |
|                                                                                                    |                                                            |
| Insertar                                                                                                    | Cancelar                                                   |

### **Enlazar archivos**

Además de crear vínculos a sitios web externos podemos también crear enlaces a archivos.

Para ello pulse este ícono que encontrará al lado del campo **URL del** hipervínculo.

|                     | Insertar/editar hipervínculo                           | ×     |
|---------------------|--------------------------------------------------------|-------|
| General Ventana     | emergente Eventos Avanzado                             |       |
| Propiedades gene    | erales                                                 |       |
| URL del hipervíncul |                                                        |       |
| Destino             | Abrir en esta ventana / marco                          | 1     |
| Título              |                                                        |       |
| Clase               | Ninguno                                                |       |
|                     | Hacer clic para<br>examinar los<br>archivos se su P.C. |       |
|                     |                                                        |       |
|                     |                                                        |       |
|                     |                                                        |       |
| Insertar            | Car                                                    | celar |

Se abrirá entonces el **Selector de archivos** y podremos optar por subir un archivo, utilizar uno de los existentes en la plataforma (archivos locales) o en alguno de los sitos web externos (Google Docs, Flickr, Wikimedia, etc.) que haya configurado el Administrador del aula virtual.

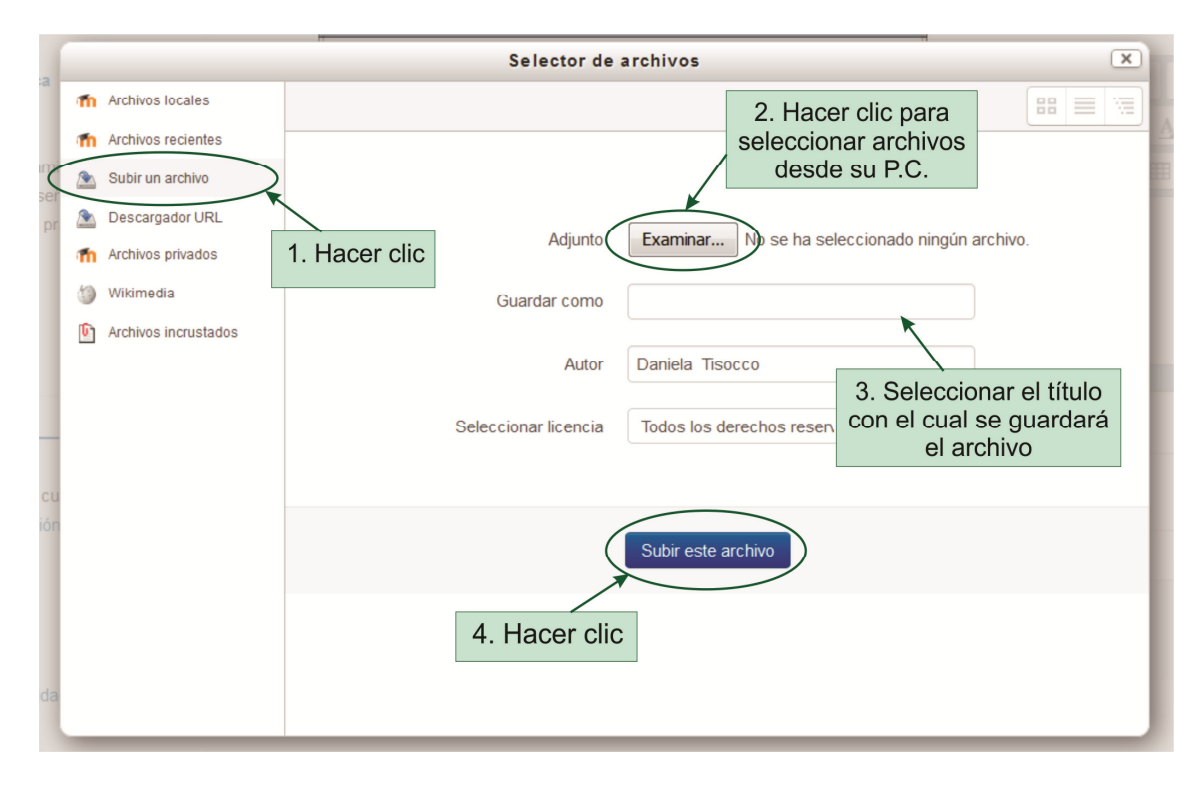

### **Bibliografía:**

Reutilización y adaptación de: Saorín Martínez, A. (2012) "Moodle 2.0. Manual del<br/>profesor".Recuperadode:https://drive.google.com/file/d/0B4BM0HDSXeGWcUh2TE9YOWkxOFk/editde:

## CONTACTO

Más Tutoriales y respuestas a Preguntas Frecuentes: <u>www.ead.uner.edu.ar</u>

Por problemas técnicos: ayudacampus@uner.edu.ar

#### Datos de contacto:

Área Educación a Distancia - Secretaría Académica - Rectorado - UNER

E-mail: virtual@uner.edu.ar / Facebook: https://www.facebook.com/unervirtual

Teléfonos: (03442) 421557 / Horarios: Lunes a viernes de 7 a 13.30 hs.